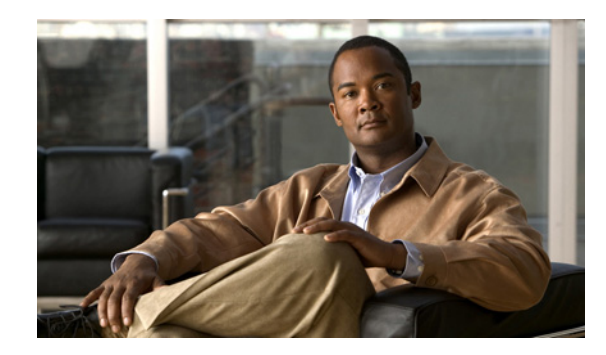

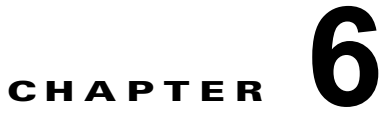

## Cisco Unity Connection 8.x でのクロス サーバ ログイン、転送、および Live Reply

この章では、クロスサーバログイン、クロスサーバ転送、およびクロス サーバ Live Reply の各機能に ついて説明します。これらの機能は、同じサイトにある Cisco Unity Connection ロケーション間、サ イト間リンクでリンクしている別々のサイトにある Connection ロケーション間、およびあるサイトの Cisco Unity ロケーションとそのサイトとサイト間リンクでリンクしているサイトにある Cisco Unity Connection ロケーションとの間で利用できます。また、クロスサーバ機能を有効にする手順について も取り上げます。

次の項を参照してください。

ſ

- 「Cisco Unity Connection 8.x でのクロスサーバ ログイン、クロスサーバ転送、およびクロスサー バ Live Reply の概要」(P.6-1)
- 「Cisco Unity Connection 8.x でのクロスサーバ ログイン」(P.6-3)
- 「Cisco Unity Connection 8.x でのクロスサーバ転送」(P.6-10)
- 「Cisco Unity Connection 8.x でのクロスサーバ Live Reply」 (P.6-17)
- 「Cisco Unity Connection 8.x のクロスサーバ ログイン、クロスサーバ転送、およびクロスサーバ Live Reply で注意すべき動作」(P.6-24)

## Cisco Unity Connection 8.x でのクロスサーバ ログイン、 クロスサーバ転送、およびクロスサーバ Live Reply の概要

レプリケーションのトラフィックを制限し、ディレクトリを管理可能なサイズに維持するために、ユー ザのホーム ロケーションからネットワークで接続した他のロケーションには、一部のユーザ情報だけ がレプリケートされます。この理由から、着信転送の設定、グリーティングなどユーザに固有の詳細に 関する情報は、そのユーザのホーム ロケーションだけに存在しています。各ロケーションでは、別の ロケーションにいるユーザ宛ての通話を適切に処理するために、その通話を該当のユーザのホーム ロ ケーションにハンドオフする必要があります。クロスサーバ機能の目的は、表 6-1 に示すように、ネットワーク接続された環境でのユーザエクスペリエンスを、シングル サーバ環境とほぼ同じにすることです。

表 6-1 クロスサーバ機能

| 機能                | 説明                                                                                                    |
|-------------------|----------------------------------------------------------------------------------------------------|
| クロスサーバ ログイン       | クロスサーバ ログインを使用すると、管理者は、別のロケーションを<br>ホームとしているユーザに、電話することでログインできる電話番号を 1<br>つ提供できます。組織外から電話する場合、それが自分のホーム サーバ<br>かどうかに関係なく、ユーザは同じ番号にダイヤルすれば、適切なホー<br>ム サーバに転送されてログインできます。 |
| クロスサーバ転送          | クロスサーバ転送機能では、あるロケーションの自動応答機能または<br>ディレクトリ ハンドラからの通話を、別のロケーションにいる着信側<br>ユーザの着信転送と発信者名確認の設定に従って、そのユーザに転送で<br>きます。                                                         |
| クロスサーバ Live Reply | クロスサーバ Live Reply を使用すると、電話でメッセージを聞くユーザ<br>は、別のロケーションにいるメッセージ送信側ユーザへの転送操作に<br>よって、そのユーザからのメッセージに返答できます(メッセージ着信<br>側ユーザの着信転送設定と発信者名確認の設定に従います)。                          |

各クロスサーバ転送機能は個別の機能ですが、すべてが次の拡張監視着信転送という同じ基本機能を使 用しています。

- ログイン、転送、または Live Reply の発信ロケーションでは、発信者を保留状態にしたうえで、 受信ロケーションのクロスサーバダイヤル文字列として指定されている電話番号をダイヤルする ことにより、受信ロケーションをコールします。
- 受信ロケーションが応答すると、発信ロケーションでは、コールをハンドオフ要求として識別する DTMFトーンのシーケンスを送信します。
- 3. 受信ロケーションが DTMF トーンのシーケンスで応答すると、発信ロケーションでは、処理対象 のコールを受信ロケーションにハンドオフします。

この時点で、受信ロケーションからコールを発信した場合と同様な状況が実現します。

この章では、発信ロケーションを、他のロケーションをコールするサーバ(クラスタ)として扱いま す。受信ロケーションは、クロスサーバのコールに応答するサーバ(クラスタ)として扱います。

クロスサーバダイヤル文字列は、複数のロケーション間で同期しているわけではありません。それぞ れの発信ロケーションでは、受信ロケーションごとにダイヤル文字列を設定できます。複数の電話シス テム連動を設定している発信ロケーションでは、受信ロケーションを呼び出すためにすべての電話シス テム連動で使用できるダイヤル文字列を選択する必要があります。

## クロスサーバ ログイン、クロスサーバ転送、およびクロスサーバ Live Reply で使用するサーチ スペースに関する考慮事項

ユーザのホーム サーバではない Cisco Unity Connection ロケーションのパイロット番号をユーザがダ イヤルすると、応答側ロケーションではそれぞれの通話管理計画に従ってコールを処理します。コール と最初に一致するコール ルーティング ルールによって、コールにサーチ スペースが割り当てられま す。それ以降は、処理ステップごとにコールの検索範囲が変化してもかまいません。Connection では、 ログイン試行カンバセーションをコールで呼び出したときにそのコールに割り当てられたサーチ ス ペースを使用して、ログインしようとしているユーザを識別します。このサーチ スペースに属してい

ないパーティションにある内線からユーザがコールしている場合は、そのユーザからのコールとして識 別されません。ユーザが使用している内線が、このサーチスペースに属する別のパーティションにあ る内線と重複している場合は、サーチスペースに記録されている順番でパーティションを Connection で検索します。コールは、そこで最初に見つかったオブジェクトからのコールとして識別されます。リ モートユーザから受信したログインのコールを扱う Connection ロケーションごとに直接ルーティング ルールを確認して、このルールで設定されているサーチスペース、またはコールをログイン試行カン バセーションに送信する他の通話管理オブジェクトで設定されているサーチスペースを判断します。 リモートユーザが含まれるパーティションが、このサーチスペースに入っていない場合は、クロス サーバサインインが有効になっていても機能しません。

また、ある Connection ロケーションから別の Connection ロケーション (発信ロケーションと同じサ イトでも別のリモート サイトでも同様です) へのクロスサーバ コールでは、発信ロケーションでコー ルに割り当てたサーチ スペースと受信ロケーションでコールに割り当てたサーチ スペースが一致しな いと、クロスサーバ ログインとクロスサーバ転送で問題が発生する原因となります。発信ロケーショ ンで検索範囲に一致していても、受信ロケーションで検索範囲が異なると一致が得られない可能性があ ります。このことから、発信ロケーションと受信ロケーションで設定している検索範囲が互いに同じで あることの確認をお勧めします。たとえば、コール ルーティング ルールを使用すると、受信ロケー ションの呼び出しに使用するクロスサーバ ダイヤル文字列に基づいて、その受信ロケーションへのク ロスサーバ コールを適切なサーチ スペースに送ることができます。

クロスサーバ Live Reply では、あらゆる Live Reply 同様、Connection ユーザが送信者をコールできるのは、そのユーザに設定されたサーチ スペースに属するパーティションに送信者が存在する場合だけです。

## Cisco Unity Connection 8.x でのクロスサーバ ログイン

クロスサーバ ログイン機能では、ユーザがホーム サーバとしているサーバがどれであるかに関係なく、 ユーザは組織外から同じ番号でコールでき、ログイン対象の該当するホーム サーバに接続できます。 クロスサーバ ログインが有効になっていない場合、ユーザはそれぞれのホーム サーバの電話番号を コールしてログインする必要があります。

クロスサーバログインのプロセスは次のとおりです。

- **1.** クロスサーバ ログインに設定されているサーバをユーザがコールします。この発信者番号でユー ザが識別されます。そうでない場合は、ユーザに ID の入力が求められます。
- ユーザがコールしたサーバでは、データベースで発信者の ID を検索し、そのアカウントがホーム としているサーバがローカル サーバであるのか、またはネットワーク接続されたサーバであるの かを判断します。
  - ユーザアカウントがローカルサーバをホームとしている場合は、通常どおりにログインが継続します。
  - ユーザアカウントが別のサーバをホームとしている場合は、ユーザを保留状態にし、その ユーザがコールしたポートをそのまま使用してユーザのホームサーバをコールします。この とき、「しばらくお待ちください(One moment please)」プロンプトが設定されていれば、そ のプロンプトが使用されます。ユーザがプライマリ内線番号または代行内線番号からコールし ている場合は、通常、ユーザが最初に聞くプロンプトは、「しばらくお待ちください(One moment please)」プロンプトです。

受信サーバが応答すると、発信サーバでは、このコールをクロスサーバ ログインとして識別 する DTMF トーンのシーケンスを送信します。

**3.** 受信ロケーションが、DTMF トーンのシーケンスで応答します。

ſ

4. 発信ロケーションから、処理対象としてコールを受信サーバにハンドオフします。受信サーバでの カンバセーションで、ユーザのパスワードの入力が求められます。この時点で、ユーザが受信サー バを直接コールしているように見える動作が実現します。

この機能は、組織外からコールするユーザによる使用だけに限定されています。クロスサーバ ログイ ンでは、内部コールもホーム サーバに転送されますが、多人数のユーザにそのような転送を設定する と、サーバに対する負荷が増大します。したがって、ユーザの電話にある「メッセージ」やボイスメー ルのスピードダイヤル ボタンは、ユーザのホーム サーバを直接コールするように設定しておく必要が あります。複数のサーバ間でユーザ アカウントを移動するときは、その移動内容に応じて電話システ ムの設定を適切に更新します。

## 前提条件:クロスサーバ ログインの有効化

Cisco ボイスメール組織で Cisco Unity サーバを使用している場合は、クロスサーバ ログインの発信ロケーションとして設定するネットワーク接続されたすべての Cisco Unity サーバを、この Cisco Unity のサイト ゲートウェイが属するダイヤル発信ドメインに属するように設定する必要が あります。ダイヤル発信ドメインは、Cisco Unity Administrator の [ネットワーク (Network)]>
 [プライマリ ロケーション (Primary Location)]>[プロファイル (Profile)]ページで設定します。

## タスク リスト: クロスサーバ ログインの有効化

1 つの Cisco Unity Connection サイト、2 つの Connection サイトを含む組織、または Connection サイトと Cisco Unity サイトを含む組織のいずれを設定している場合でも、同一のタスク基本セットが適用 されます。次のタスク リストを使用して、クロスサーバ ログインを有効にします。各相互参照により、 詳細な手順が示されます。

- クロスサーバ ログインの発信ロケーションとするロケーションと受信ロケーションとするロケー ションを決定します。組織外からすべてのユーザがコールする発信ロケーションは1つだけとし、 他のすべてのロケーションを受信ロケーションとすることが普通ですが、いつでもこのような設定 が必要になるわけではありません。1つのロケーションを発信ロケーションと受信ロケーションの 両方として設定することもできます。
- 発信ロケーションごとに、そのロケーションから受信ロケーションのサーバを呼び出すためにダイ ヤルする電話番号のリストを作成します。

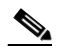

- (注) それぞれの受信ロケーションに入力できるダイヤル文字列は1つだけです。発信ロケーション が複数の電話システムと連動するように設定されている場合、すべての電話システムの連動で 受信ロケーションへの接続に使用できるダイヤル文字列が必要です。
- 3. 着信のクロスサーバハンドオフ要求を処理できるように、各受信ロケーションを設定します。
  - 受信ロケーションが Cisco Unity Connection サーバの場合は、「クロスサーバ ハンドオフ要求 を受け入れるための Cisco Unity Connection 受信ロケーションの設定」(P.6-5)を参照してく ださい。
  - 受信ロケーションが Cisco Unity サーバの場合は、「受信 Cisco Unity ロケーションでコールが ガイダンスにルーティングされることの確認」(P.6-6)を参照してください。

1

4. Cisco Unity Connection ロケーションで Cisco Unity サーバからのクロスサーバ ハンドオフ要求を 受信する場合は、先頭のトーンが # であるクロスサーバ DTMF シーケンスを扱うことができるよ うに Connection ロケーションを設定します。「Cisco Unity ロケーションからのクロスサーバ DTMF のシーケンスを許可するための Cisco Unity Connection 受信ロケーションの設定」(P.6-6) を参照してください。

- 5. 発信ロケーションごとに、クロスサーバ ログイン機能を有効にし、タスク 2. で作成したリストに ある受信ロケーションのパイロット番号を入力します。
  - ロケーションが Cisco Unity Connection サーバの場合は、「クロスサーバ ログイン要求を実行 するための Cisco Unity Connection 発信ロケーションの設定」(P.6-8) を参照してください。
  - ロケーションが Cisco Unity サーバの場合は、「クロスサーバ ログイン要求を実行するための Cisco Unity 発信ロケーションの設定」(P.6-9)を参照してください。
- 6. クロスサーバ ログイン機能をテストします。「クロスサーバ ログインのテスト」(P.6-10)を参照 してください。

## 手順:クロスサーバ ログインの有効化

ſ

## クロスサーバ ハンドオフ要求を受け入れるための Cisco Unity Connection 受信ロケーションの設定

デフォルトでは、各 Cisco Unity Connection サーバはクロスサーバ ハンドオフ要求を無視するように 設定されています。クロスサーバ機能を有効にするには、要求を受け入れるように受信ロケーションを 設定する必要があります。また、そのロケーションに着信するクロスサーバ コールがコール ハンドラ にルーティングされることを確認する必要もあります。次の2つの手順を実行して、ハンドオフを受け 入れるように各受信 Connection ロケーションを設定します。(これらを実行すると、すべてのタイプの ハンドオフ (ログイン、転送、Live Reply) をこのロケーションで受信できるようになります)。

- 「クロスサーバ ハンドオフ要求を受け入れるように Cisco Unity Connection 受信ロケーションを設 定するには」(P.6-5)
- 「コールルーティング ルールが、コールをコール ハンドラのグリーティングにルーティングするように設定されていることを確認するには」(P.6-6)

### クロスサーバ ハンドオフ要求を受け入れるように Cisco Unity Connection 受信ロケーションを設 定するには

- ステップ1 Cisco Unity Connection Administration で、そのロケーションをホームとするユーザのクロスサーバハンドオフを受け入れるロケーション(受信ロケーション)から[システム設定(System Settings)]>[アドバンス(Advanced)]を展開し、[カンバセーション(Conversations)]を選択します。
- **ステップ2** [クロスサーバ ハンドオフ要求に応答する(Respond to Cross-Server Handoff Requests)] チェック ボックスをオンにします。
- **ステップ3** 残りの Connection 受信ロケーションで、この手順を繰り返します。

### コールルーティング ルールが、コールをコール ハンドラのグリーティングにルーティングするように 設定されていることを確認するには

- **ステップ1** Cisco Unity Connection Administration で、クロスサーバ ハンドオフを受け入れるロケーションから [ コール管理 (Call Management)]>[コールルーティング (Call Routing)]を展開し、[直接ルーティ ング ルール (Direct Routing Rules)]を選択します。
- **ステップ 2** 発信ロケーションからの着信クロスサーバ コールに割り当てるルーティング ルールの表示名を選択し ます。

**ステップ 3** ルールに一致するコールが、コール ハンドラにルーティングされていることを確認します。

ステップ4 残りの Connection 受信ロケーションで、この手順を繰り返します。

### 受信 Cisco Unity ロケーションでコールがガイダンスにルーティングされることの確認

クロスサーバ ハンドオフ要求を受け入れるために、コールをガイダンス コール ハンドラにルーティン グするように各 Cisco Unity サーバを設定する必要があります。(Cisco Unity が最初からインストール されている場合は、これがデフォルトです)。各受信 Cisco Unity サーバで次の手順を実行して、ハン ドオフを受け入れるようにコールルーティング ルールが適切に設定されていることを確認します。

(注)

フェールオーバー システムの場合は、プライマリ サーバとセカンダリ サーバの両方で手順を実行します。

### 着信をガイダンスにルーティングするようにルーティング ルールが設定されていることを確認するに は

- **ステップ1** Cisco Unity Administrator で、クロスサーバ ログインのハンドオフを受け入れるロケーションから [ コールルーティング (Call Routing)]>[直接コール (Direct Calls)]ページに移動します。
- **ステップ2** 発信ロケーションからの着信クロスサーバ コールが、ガイダンスにルーティングされることを確認します。

デフォルト コール ハンドラ ルーティング ルール(削除または変更不可)は、着信をガイダンスに送信 します。したがって、ルーティング ルールを追加していない場合、サーバは、クロスサーバを正しく 処理するようにすでに設定されています。

ステップ3 残りの Cisco Unity 受信ロケーションで、この手順を繰り返します。

### Cisco Unity ロケーションからのクロスサーバ DTMF のシーケンスを許可するための Cisco Unity Connection 受信ロケーションの設定

発信 Cisco Unity ロケーションから受信ロケーションに送信される DTMF トーンのシーケンスは、# (ポンド) で始まります。デフォルトでは、Cisco Unity Connection ガイダンスやその他のコール ハン ドラは、# キー以降の発信者の入力を無視するように設定されています。このような設定では、クロス サーバ ハンドオフはすべて失敗します。

クロスサーバ ハンドオフが正常に実行されるように、Connection 受信ロケーションでの動作を変更する方法は2つあります。

- #キーに続く追加の入力を許可するようにガイダンス(またはルーティングルール設定に基づいて クロスサーバハンドオフコールを受信するその他の既存コールハンドラ)を変更します。
- クロスサーバコール処理専用の新しいコールハンドラと直接コールルーティングルールを作成します。新しいコールハンドラでは、#キーに続いて追加の入力ができる必要があります。直接コールルーティングルールが、クロスサーバコールに適用された条件(発信 Cisco Unity ロケーションの発信者番号、または発信ロケーションがダイヤルすると受信ロケーションに接続できるクロスサーバのダイヤル文字列など)に基づいて、新しいコールハンドラにコールをルーティングします。(他のコールをルーティングルールに一致させたくない場合は、クロスサーバコールに固有の条件を選択してください)。

各 Connection 受信ロケーションで次の手順を実行して、# キー以降の追加の入力を許可するようにガ イダンスまたはその他のコール ハンドラを構成するか、またはオプションで、新しい直接コールルー ティング ルールを作成します。

### Cisco Unity Connection ロケーションからのクロスサーバ DTMF のシーケンスを許可するように Cisco Unity 受信ロケーションを設定するには

- **ステップ1** Cisco Unity Connection Administration で、クロスサーバのログイン ハンドオフを受け入れるロケー ションから [コール管理 (Call Management)]を展開し、[システム コール ハンドラ (System Call Handlers)]を選択します。
- **ステップ2** [コール ハンドラの検索(Search Call Handlers)] ページで、変更するガイダンスまたはその他のコー ル ハンドラの表示名を選択するか、[新規追加(Add New)]を選択してクロスサーバ コール専用の新 しいコール ハンドラを作成します。
- ステップ3 ステップ2で新しいコール ハンドラを作成した場合は、[コール ハンドラの新規作成(New Call Handler)]ページで必要に応じて基本設定を入力します。(フィールド情報については、[ヘルプ (Help)]メニューで、[このページ(This Page)]を選択してください)。
- **ステップ 4** クロスサーバ DTMF シーケンスを受け入れるようにコール ハンドラを設定するには、次のサブステップを実行します。
  - a. [編集(Edit)]メニューで、[発信者入力(Caller Input)]を選択します。
  - **b.** [発信者入力(Caller Input)] ページで [#] を選択します。
  - **C.** [追加入力を無視(Ignore Additional Input)] チェックボックスをオフにします。
  - **d.** [保存 (Save)]を選択します。
- ステップ 2 で新しいコール ハンドラを作成しなかった場合は、ステップ 6 までスキップします。ステップ 2 で新しいコール ハンドラを作成した場合は、Cisco Unity サーバからそのコール ハンドラに コールを送信する新しい直接コールルーティング ルールを次の手順で作成し、コールを処理できるようにします。
  - **a.** [コール管理 (Call Management)]>[コールルーティング (Call Routing)]を展開して、[直接 ルーティング ルール (Direct Routing Rules)]を選択します。
  - **b.** [直接ルーティング ルール (Direct Routing Rules)]ページで [新規追加 (Add New)]を選択しま す。
  - **C.** [直接ルールの新規作成 (New Direct Rule)]ページの [表示名 (Display Name)] フィールドに新 しいルールの名前を入力します。
  - **d.** [保存 (Save)]を選択します。
  - e. [直接ルールの編集(Edit Direct Rule)]ページで、[コールの移行先(Send Call To)]に[コール ハンドラ(Call Handler)]を選択して、ステップ2で追加したコールハンドラの名前を選択しま す。
  - **f.** [保存 (Save)]を選択します。
  - **g.** [ルーティング ルールの条件(Routing Rule Conditions)]の下で[新規追加(Add New)]を選択 します。
  - h. Cisco Unity サーバからのクロスサーバ コールに一致するように、ルーティング ルール条件を設定 します。たとえば、[発信者番号 (Calling Number)]フィールドを使用して、ユーザのコールに 応答する Cisco Unity ポートの電話番号に一致させます。
  - **i.** [保存 (Save)]を選択します。

ſ

**j.** [編集(Edit)]メニューで[直接ルーティングルールの編集(Edit Direct Routing Rule)]を選択 します。

- **k.** クロスサーバ コールに一致させる必要がある追加の番号または数字のパターンに対して、g. ~ j. を繰り返します。
- ステップ6 残りの Connection 受信ロケーションで、この手順を繰り返します。

### クロスサーバ ログイン要求を実行するための Cisco Unity Connection 発信ロケーションの 設定

デフォルトの Cisco Unity Connection ロケーションでは、他のロケーションをホームとしているユー ザのクロスサーバ ログインを実行しません。次の手順を実行して、すべての Connection 発信ロケー ションでクロスサーバ ログインを有効にします。

### クロスサーバ ログイン要求を実行するように Cisco Unity Connection 発信ロケーションを設定す るには

- ステップ1 Cisco Unity Connection Administration で、リモート ユーザのログイン コールを扱うロケーション (発信ロケーション)から[ネットワーク (Networking)]を展開し、[ロケーション (Locations)]を 選択します。
- ステップ2 [ロケーションの検索(Search Locations)]ページで、このロケーション(受信ロケーション)をホームとするユーザのクロスサーバログイン要求を受け入れるリモートロケーションの名前を[表示名(Display Name)]で選択します。
- **ステップ3** 受信ロケーションの [ロケーションの編集(Edit Location)] ページで、次の内容を実行して、この受信ロケーションに対するクロスサーバ機能を開始します。
  - a. このリモート ロケーションへのクロスサーバ ログインを有効にするには、[このリモート ロケー ションへのクロス サーバ サインインを許可する(Allow Cross-Server Sign-In to this Remote Location)] チェックボックスをオンにします。
  - b. ハンドオフを実行するときにこのロケーションで受信ロケーションへのコールに使用するダイヤル 文字列(たとえば、ホームサーバのパイロット番号)を入力します。

## 

- (注) それぞれの受信ロケーションに入力できるダイヤル文字列は1つだけです。発信ロケーション が複数の電話システムと連動するように設定されている場合、すべての電話システムの連動で 受信ロケーションへの接続に使用できるダイヤル文字列を入力します。
- **ステップ 4** ステップ 2 とステップ 3 を繰り返して、このロケーションからのクロスサーバ ログインのハンドオフ を受け入れる各受信ロケーションを設定します。

### $\mathcal{P}$

**ヒント** ページの変更内容を保存したら、[次へ(Next)]ボタンと[前へ(Previous)]ボタンを使用す ると、組織内の各ロケーションをすばやく移動できます。

1

ステップ5 残りの Connection 発信ロケーションで、この手順を繰り返します。

### クロスサーバ ログイン要求を実行するための Cisco Unity 発信ロケーションの設定

デフォルトの Cisco Unity 発信ロケーションでは、他のロケーションをホームとしているユーザのクロ スサーバ ログインを実行しません。次の手順を実行して、すべての Cisco Unity 発信ロケーションでク ロスサーバ ログインを有効にします。

(注)

フェールオーバーを使用している場合、[ネットワーク(Network)]>[ダイヤル ドメイン オプション 設定(Dialing Domain Options)]ページのほとんどの設定がレジストリに保存されているため、プラ イマリ サーバとセカンダリ サーバの両方でこの手順を実行します。(レジストリ設定は、セカンダリ サーバに複製されません)。

### クロスサーバ ログイン要求を実行するように Cisco Unity 発信ロケーションを設定するには

**ステップ1** Cisco Unity Administrator で、[ネットワーク(Network)]>[ダイヤル ドメイン オプション設定 (Dialing Domain Options)]ページに移動します。

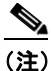

) [ダイヤル ドメイン オプション設定(Dialing Domain Options)] リンクが使用できない場合 は、まず Cisco Unity Administrator の [プライマリ ロケーションの設定(Primary Location Settings)] ページで、ダイヤル発信ドメインを設定する必要があります。

- **ステップ2** [クロスサーバ ログイン (Cross Server Logon)] セクションで [ユーザは Cisco Unity にログインする ときと同じ番号をダイヤルする (Subscribers Dial the Same Number to Log On to Cisco Unity)] チェックボックスをオンにします。
- ステップ3 [クロスサーバでのログイン、転送、Live Reply 用パイロット番号 (Pilot Numbers for Cross-Server Logon, Transfer, and Live Reply)] セクションで、表に表示された各サーバの [ダイヤル文字列 (Dial String)] フィールドにパイロット番号を入力します。(入力するパイロット番号が、Cisco Unity サー バ上の SQL Server データベース UnityDb に保存されることに注意してください。したがって、システ ムがフェールオーバーを使用している場合は、パイロット番号がセカンダリ サーバに複製されます)。
- ステップ4 [呼び出しを行っている方に処理していることがわかるように、クロスサーバでのログイン、転送、 Live Reply 中には、プロンプトを再生する (Play Prompt During Cross-Server Logon, Transfer, and Live Reply so That Callers Know Something Is Happening)] チェックボックスをオンにします。「しば らくお待ちください (One moment please)」プロンプトの再生はオプションですが、受信サーバでパ スワードの入力要求がユーザに表示されるまで、クロスサーバ処理には数秒かかる場合があるため、こ のチェックボックスをオンにすることをお勧めします。
- **ステップ5** [保存 (Save)]を選択します。
- **ステップ6**残りの Cisco Unity 発信ロケーションで、この手順を繰り返します。

### クロスサーバ ログインのテスト

ſ

クロスサーバ ログインの機能は、テストを経たうえでユーザによる使用を許可することをお勧めします。

フェールオーバーシステムの場合は、まずプライマリ宛先サーバがクロスサーバ コールに応答することをテストします。その後、宛先のサーバに対して手動でフェールオーバーを実行し、セカンダリ サーバがクロスサーバ コールに応答することを確認します。宛先のサーバがフェールオーバーに正し く設定されている場合、プライマリ サーバが使用できないときにセカンダリ サーバがクロスサーバ コールに応答する必要があります。

### クロスサーバ ログインをテストするには

- ステップ1 それぞれの宛先サーバで、テスト用に新しいユーザアカウントを作成します(または既存のアカウントを使用します)。テストするすべてのサーバにそのユーザアカウントの情報をレプリケートしていることを確認してください。ユーザデータのレプリケートにかかる時間は、ネットワーク設定とレプリケーションスケジュールによって異なります。
- **ステップ2** ユーザ アカウントごとに、クロスサーバ ログインを設定したサーバのパイロット番号に電話をかけ、 ログインを試します。次のことを確認します。
  - 「しばらくお待ちください (One moment please)」というプロンプトが再生されます(設定している場合)。
  - 正常にログインしています。

## Cisco Unity Connection 8.x でのクロスサーバ転送

クロスサーバ転送は、コールに対する制御を自動応答機能またはディレクトリハンドラから着信側 ユーザのホームサーバに渡す、管理された転送の特殊な形態です。

- **1.** 発信者は、オーディオ テキスト アプリケーションが設定されている Cisco Unity サーバまたは Cisco Unity Connection サーバをコールします。
- 2. 発信者は次のいずれかを実行します。
  - ガイダンスなどのコールハンドラで、他のサーバに存在するユーザの内線番号を入力します。
  - ディレクトリハンドラで、他のサーバに存在するユーザの名前を入力します。
- **3.** このコールを扱っているサーバでは、この発信者を保留状態にして、指定されたユーザのホーム サーバをコールします。
- 受信サーバが応答すると、発信サーバでは、このコールをクロスサーバ転送として識別する DTMF トーンのシーケンスを送信します。
- 5. 受信サーバが、DTMF トーンのシーケンスで応答します。
- 発信サーバから、処理対象としてコールを受信サーバにハンドオフします。この時点で、発信者が 受信サーバの自動応答機能またはディレクトリハンドラを直接コールしたような動作が実現しま す。

クロスサーバ転送が設定されていれば、ユーザの着信転送、通話の発信者名確認、コールの保留、およ び通知の各機能を利用できます。

### 前提条件:クロスサーバ転送の有効化

- Cisco ボイスメール組織にネットワーク接続された Cisco Unity サーバが組み込まれている場合、 次のことを行います。
  - クロスサーバ転送の発信ロケーションとして設定するすべての Cisco Unity サーバを、この Cisco Unity のサイト ゲートウェイが属するダイヤル発信ドメインに属するように設定する必 要があります。ダイヤル発信ドメインは、Cisco Unity Administrator の [ネットワーク (Network)]>[プライマリロケーション(Primary Location)]>[プロファイル(Profile)] ページで設定します。

 Cisco Unity サーバごとに、アドレス指定、ディレクトリ ハンドラ、および自動応答機能の検 索範囲をダイヤル発信ドメインまたはグローバル ディレクトリに設定する必要があります。 詳細については、
 http://www.cisco.com/en/US/products/sw/voicesw/ps2237/products\_feature\_guides\_list.html から入手可能な、該当する『Networking Guide for Cisco Unity』の「Digital Networking」の 章にある「Setting the Addressing, Directory Handler, and Automated Attendant Search Scopes」の項を参照してください。

### タスク リスト: クロスサーバ転送の有効化

1 つの Cisco Unity Connection サイト、2 つの Connection サイトを含む組織、または Connection サイトと Cisco Unity サイトを含む組織のいずれを設定している場合でも、同一のタスク基本セットが適用 されます。次のタスクリストを使用して、クロスサーバ転送を有効にします。各相互参照により、詳 細な手順が示されます。

- 各ロケーションを、発信ロケーションまたは受信ロケーションのどちらにするかを決めます。両方のロケーションとすることもできます。
- 2. 発信ロケーションごとに、受信ロケーションサーバにつながる電話番号のリストを作成します。

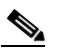

ſ

- (注) それぞれの受信ロケーションに入力できるダイヤル文字列は1つだけです。発信ロケーション が複数の電話システムと連動するように設定されている場合、すべての電話システムの連動で 受信ロケーションへの接続に使用できるダイヤル文字列が必要です。
- 3. 着信のクロスサーバハンドオフ要求を処理できるように、各受信ロケーションを設定します。
  - 受信ロケーションが Cisco Unity Connection サーバの場合は、「クロスサーバ ハンドオフ要求 を受け入れるための Cisco Unity Connection 受信ロケーションの設定」(P.6-12) を参照して ください。
  - 受信ロケーションが Cisco Unity サーバの場合は、「受信 Cisco Unity ロケーションでコールが ガイダンスにルーティングされることの確認」(P.6-13)を参照してください。
- 4. Cisco Unity Connection ロケーションで Cisco Unity サーバからクロスサーバ ハンドオフ要求を受信する場合は、# で始まるクロスサーバ DTMF シーケンスを許可するように Connection ロケーションを設定します。「Cisco Unity ロケーションからのクロスサーバ DTMF のシーケンスを許可するための Cisco Unity Connection 受信ロケーションの設定」(P.6-13)を参照してください。
- 5. 発信ロケーションごとに、クロスサーバ転送機能を有効にし、タスク 2. で作成したリストにある 受信ロケーションのパイロット番号を入力します。
  - ロケーションが Cisco Unity Connection サーバの場合は、「クロスサーバ転送要求を実行する ための Cisco Unity Connection 発信ロケーションの設定」(P.6-15)を参照してください。
  - ロケーションが Cisco Unity サーバの場合は、「クロスサーバ転送要求を実行するための Cisco Unity 発信ロケーションの設定」(P.6-15)を参照してください。
- 6. クロスサーバ転送機能をテストします。「クロスサーバ転送のテスト」(P.6-16)を参照してください。

### 手順:クロスサーバ転送の有効化

### クロスサーバ ハンドオフ要求を受け入れるための Cisco Unity Connection 受信ロケーショ ンの設定

デフォルトでは、各 Cisco Unity Connection サーバはクロスサーバ ハンドオフ要求を無視するように 設定されています。クロスサーバ機能を有効にするには、要求を受け入れるように受信ロケーションを 設定すると同時に、受信ロケーションが着信コールをコール ハンドラにルーティングすることを確認 する必要があります。次の2つの手順を実行して、ハンドオフを受け入れるように各受信 Connection ロケーションを設定します。(これらを実行すると、すべてのタイプのハンドオフ(ログイン、転送、 Live Reply) をこのロケーションで受信できるようになります)。

- 「クロスサーバ ハンドオフ要求を受け入れるように Cisco Unity Connection 受信ロケーションを設定するには」(P.6-12)
- 「コールルーティング ルールが、コールをコール ハンドラのグリーティングにルーティングするように設定されていることを確認するには」(P.6-12)

### クロスサーバ ハンドオフ要求を受け入れるように Cisco Unity Connection 受信ロケーションを設 定するには

- ステップ1 Cisco Unity Connection Administration で、そのロケーションをホームとするユーザのクロスサーバハンドオフを受け入れるロケーション(受信ロケーション)から[システム設定(System Settings)]>[アドバンス(Advanced)]を展開し、[カンバセーション(Conversations)]を選択します。
- **ステップ2** [クロスサーバ ハンドオフ要求に応答する(Respond to Cross-Server Handoff Requests)] チェック ボックスをオンにします。
- ステップ3 残りの Connection 受信ロケーションで、この手順を繰り返します。

### コールルーティング ルールが、コールをコール ハンドラのグリーティングにルーティングするように 設定されていることを確認するには

- **ステップ1** Cisco Unity Connection Administration で、クロスサーバ ハンドオフを受け入れるロケーションから [ コール管理 (Call Management)]>[コールルーティング (Call Routing)]を展開し、[直接ルーティ ング ルール (Direct Routing Rules)]を選択します。
- **ステップ 2** 発信ロケーションからの着信クロスサーバ コールに割り当てるルーティング ルールの表示名を選択します。
- **ステップ 3** ルールに一致するコールが、コール ハンドラにルーティングされていることを確認します。
- ステップ 4 残りの Connection 受信ロケーションで、この手順を繰り返します。

### 受信 Cisco Unity ロケーションでコールがガイダンスにルーティングされることの確認

クロスサーバ ハンドオフ要求を受け入れるために、コールをガイダンス コール ハンドラにルーティン グするように各 Cisco Unity サーバを設定する必要があります。(Cisco Unity が最初からインストール されている場合は、これがデフォルトです)。各受信 Cisco Unity サーバで次の手順を実行して、ハン ドオフを受け入れるようにコールルーティング ルールが適切に設定されていることを確認します。

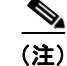

ſ

フェールオーバー システムの場合は、プライマリ サーバとセカンダリ サーバの両方で手順を実行しま す。

### 着信をガイダンスにルーティングするようにルーティング ルールが設定されていることを確認するに は

- **ステップ1** Cisco Unity Administrator で、クロスサーバ転送のハンドオフを受け取るロケーションから[コール ルーティング (Call Routing)]>[直接コール (Direct Calls)]ページに移動します。
- ステップ2 発信ロケーションからの着信クロスサーバ コールが、ガイダンスにルーティングされることを確認します。
  デフォルト コール ハンドラ ルーティング ルール (削除または変更不可)は、着信をガイダンスに送信

デフォルト コール ハンドラ ルーディング ルール (前除または変更不可) は、着信をガイダンスに送信 します。したがって、ルーティング ルールを追加していない場合、サーバは、クロスサーバを正しく 処理するようにすでに設定されています。

ステップ3 残りの Cisco Unity 受信ロケーションで、この手順を繰り返します。

### Cisco Unity ロケーションからのクロスサーバ DTMF のシーケンスを許可するための Cisco Unity Connection 受信ロケーションの設定

発信 Cisco Unity ロケーションから受信ロケーションに送信される DTMF トーンのシーケンスは、# (ポンド) で始まります。デフォルトでは、Cisco Unity Connection ガイダンスやその他のコール ハン ドラは、# キー以降の発信者の入力を無視するように設定されています。このような設定では、クロス サーバ ハンドオフはすべて失敗します。

クロスサーバ ハンドオフが正常に実行されるように、Connection 受信ロケーションでの動作を変更する方法は2つあります。

- 追加の入力を許可するようにガイダンス(またはルーティングルール設定に基づいてクロスサーバハンドオフコールを受信するその他の既存コールハンドラ)を変更します。
- クロスサーバ コール処理専用の新しいコール ハンドラと直接コールルーティング ルールを作成します。直接コールルーティング ルールが、クロスサーバ コールに適用された条件(発信 Cisco Unity ロケーションの発信者番号、または発信ロケーションがダイヤルすると受信ロケーションに接続できるクロスサーバのダイヤル文字列など)に基づいて、新しいコール ハンドラにコールをルーティングします。(他のコールをルーティング ルールに一致させたくない場合は、クロスサーバ コールに固有の条件を選択してください)。

各 Connection 受信ロケーションで次の手順を実行して、# キー以降の追加の入力を許可するようにガ イダンスまたはその他のコール ハンドラを構成するか、またはオプションで、新しい直接コールルー ティング ルールを作成します。

### Cisco Unity Connection ロケーションからのクロスサーバ DTMF のシーケンスを許可するように Cisco Unity 受信ロケーションを設定するには

- ステップ1 Cisco Unity Connection Administration で、クロスサーバ転送のハンドオフを受け入れるロケーション から[コール管理 (Call Management)]を展開し、[システム コール ハンドラ (System Call Handlers)]を選択します。
- ステップ2 [コール ハンドラの検索(Search Call Handlers)] ページで、変更するガイダンスまたはその他のコー ル ハンドラの表示名を選択するか、[新規追加(Add New)]を選択してクロスサーバ コール専用の新 しいコール ハンドラを作成します。

- ステップ 2 で新しいコール ハンドラを作成しなかった場合は、ステップ 6 までスキップします。ステップ 2 で新しいコール ハンドラを作成した場合は、[コール ハンドラの新規作成 (New Call Handler)]ページで必要に応じて基本設定を入力します。(フィールド情報については、[ヘルプ (Help)]メニューで、[このページ (This Page)]を選択してください)。
- **ステップ 4** クロスサーバ DTMF シーケンスを受け入れるようにコール ハンドラを設定するには、次のサブステップを実行します。
  - **a.** [編集 (Edit)]メニューで、[発信者入力 (Caller Input)]を選択します。
  - **b.** [発信者入力 (Caller Input)] ページで [#] を選択します。
  - **c.** [追加入力を無視 (Ignore Additional Input)] チェックボックスをオフにします。
  - **d.** [保存 (Save)]を選択します。
- **ステップ 5** ステップ 2 で新しいコール ハンドラを作成した場合は、Cisco Unity サーバからコール ハンドラにコー ルを送信する新しい直接コールルーティング ルールを作成して、次の処理を行います。
  - **a.** [コール管理 (Call Management)]>[コールルーティング (Call Routing)]を展開して、[直接 ルーティング ルール (Direct Routing Rules)]を選択します。
  - **b.** [直接ルーティング ルール (Direct Routing Rules)] ページで [新規追加 (Add New)] を選択しま す。
  - **C.** [直接ルールの新規作成 (New Direct Rule)]ページの [表示名 (Display Name)] フィールドに新 しいルールの名前を入力します。
  - **d.** [保存 (Save)]を選択します。
  - e. [直接ルールの編集(Edit Direct Rule)]ページで、[コールの移行先(Send Call To)]に[コール ハンドラ(Call Handler)]を選択して、ステップ2で追加したコールハンドラの名前を選択しま す。
  - **f.** [保存 (Save)]を選択します。
  - **g.** [ルーティング ルールの条件(Routing Rule Conditions)]の下で[新規追加(Add New)]を選択 します。
  - h. Cisco Unity サーバからのクロスサーバ コールに一致するように、ルーティング ルール条件を設定 します。たとえば、[発信者番号 (Calling Number)]フィールドを使用して、ユーザのコールに 応答する Cisco Unity ポートの電話番号に一致させます。
  - **i.** [保存 (Save)]を選択します。
  - **j.** [編集(Edit)]メニューで[直接ルーティングルールの編集(Edit Direct Routing Rule)]を選択 します。
  - **k.** クロスサーバ コールに一致させる必要がある追加の番号または数字のパターンに対して、g. ~ j. を繰り返します。
- **ステップ6** 残りの Connection 受信ロケーションで、この手順を繰り返します。

### クロスサーバ転送要求を実行するための Cisco Unity Connection 発信ロケーションの設定

デフォルトの Cisco Unity Connection ロケーションでは、クロスサーバ転送を実行しません。 Connection でクロスサーバ転送を有効にすると、クロスサーバ Live Reply が自動的に有効になりま す。次の手順を実行して、任意の Connection 発信ロケーションでクロスサーバ転送とクロスサーバ Live Reply を有効にします。

クロスサーバ転送とクロスサーバ Live Reply のハンドオフ要求を実行するように Cisco Unity Connection 発信ロケーションを設定するには

- ステップ1 Cisco Unity Connection Administration で、コールをリモート ユーザに転送するロケーション(発信ロケーション)から[ネットワーク (Networking)]を展開し、[ロケーション (Locations)]を選択します。
- ステップ2 [ロケーションの検索(Search Locations)]ページで、このロケーション(受信ロケーション)をホームとするユーザのクロスサーバ転送ハンドオフを受け入れるリモートロケーションの名前を[表示名(Display Name)]で選択します。
- **ステップ3** 受信ロケーションの [ロケーションの編集(Edit Location)] ページで、次の内容を実行して、この受信ロケーションに対するクロスサーバ機能を開始します。
  - a. リモート ロケーションへのクロスサーバ転送と Live Reply を有効にするには、[このリモート ロ ケーションへのクロス サーバ転送を許可する (Allow Cross-Server Transfer to this Remote Location)]チェックボックスをオンにします。
  - b. ハンドオフを実行するときにこのロケーションが受信ロケーションへのコールに使用するダイヤル 文字列(たとえば、受信ロケーションのパイロット番号)を入力します。

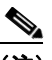

(注) それぞれの受信ロケーションに入力できるダイヤル文字列は1つだけです。発信ロケーション が複数の電話システムと連動するように設定されている場合、すべての電話システムの連動で 受信ロケーションへの接続に使用できるダイヤル文字列を入力します。

**ステップ4** このロケーションからのクロスサーバ転送ハンドオフを受け入れる各受信ロケーションに対して、ス テップ2とステップ3を繰り返します。

### $\mathcal{P}$

**ヒント** ページの変更内容を保存したら、[次へ(Next)]ボタンと[前へ(Previous)]ボタンを使用す ると、組織内の各ロケーションをすばやく移動できます。

**ステップ5** 残りの Connection 発信ロケーションで、この手順を繰り返します。

### クロスサーバ転送要求を実行するための Cisco Unity 発信ロケーションの設定

デフォルトの Cisco Unity 発信ロケーションでは、他のロケーションへのクロスサーバ転送を実行しま せん。次の手順を実行して、任意の Cisco Unity 発信ロケーションでクロスサーバ転送を有効にしま す。

(注)

ſ

システムフェールオーバーを使用している場合は、[ネットワーク(Network)]>[ダイヤル ドメイン オプション設定(Dialing Domain Options)] ページのほとんどの設定がレジストリに保存されている ため、プライマリ サーバとセカンダリ サーバの両方で次の手順を実行します。(レジストリ設定は、セ カンダリ サーバに複製されません)。

### クロスサーバ転送要求を実行するように Cisco Unity 発信ロケーションを設定するには

**ステップ1** Cisco Unity Administrator で、[ネットワーク(Network)]>[ダイヤル ドメイン オプション設定 (Dialing Domain Options)]ページに移動します。

- <u>入</u> (注)
- システムで [ダイヤル ドメイン オプション設定(Dialing Domain Options)] リンクが使用で きない場合、Cisco Unity Administrator の [プライマリ ロケーションの設定(Primary Location Settings)] ページで、ダイヤル発信ドメインを設定する必要があります。
- ステップ2 [クロスサーバ転送:着信側ユーザの Cisco Unity サーバに制御を渡す (Cross-server Transfer: Pass Control to the Called Subscriber's Cisco Unity Server)]チェックボックスをオンにします。(電話シス テムへのコールのリリースを選択すると、このサーバから発信されるクロスサーバ転送は無効になりま す。ユーザのホーム サーバにコールをハンドオフする代わりに、Cisco Unity では、そのユーザに設定 されたクロスサーバ転送先内線番号へのリリース転送を試みます。Connection ユーザにクロスサーバ 転送先内線番号が設定されていない場合、この処理は失敗します)。
- ステップ3 [クロスサーバでのログイン、転送、Live Reply 用パイロット番号 (Pilot Numbers for Cross-Server Logon, Transfer, and Live Reply)] セクションで、表に表示された各サーバの [ダイヤル文字列 (Dial String)] フィールドにパイロット番号を入力します。(入力するパイロット番号が、Cisco Unity サー バ上の SQL Server データベース UnityDb に保存されることに注意してください。したがって、システ ムがフェールオーバーを使用している場合は、パイロット番号がセカンダリ サーバに複製されます)。
- ステップ4 [呼び出しを行っている方に処理していることがわかるように、クロスサーバでのログイン、転送、 Live Reply 中には、プロンプトを再生する (Play Prompt During Cross-Server Logon, Transfer, and Live Reply so That Callers Know Something Is Happening)]チェックボックスをオンにします。「しば らくお待ちください (One moment please)」プロンプトの再生はオプションですが、発信者が転送さ れるまでのクロスサーバ処理には数秒かかる場合があるため、このチェックボックスをオンにすること をお勧めします。
- ステップ5 [保存 (Save)]を選択します。
- ステップ 6 残りの Cisco Unity 発信ロケーションで、この手順を繰り返します。

### クロスサーバ転送のテスト

クロスサーバ転送の機能は、テストを経たうえで発信者による使用を許可することをお勧めします。

フェールオーバー システムの場合は、まずプライマリ宛先サーバがクロスサーバ コールに応答するこ とをテストします。その後、宛先のサーバに対して手動でフェールオーバーを実行し、セカンダリ サーバがクロスサーバ コールに応答することを確認します。宛先のサーバがフェールオーバーに正し く設定されている場合、プライマリ サーバが使用できないときにセカンダリ サーバがクロスサーバ コールに応答する必要があります。

### クロスサーバ転送をテストするには

- ステップ1 それぞれの宛先サーバで、テスト用に新しいユーザアカウントを作成します(または既存のアカウントを使用します)。テストするすべてのサーバにそのユーザアカウントの情報をレプリケートしていることを確認してください。ユーザデータのレプリケートにかかる時間は、ネットワーク設定とレプリケーションスケジュールによって異なります。
- **ステップ2** ユーザアカウントごとに、クロスサーバ転送を設定したサーバのパイロット番号をコールし、ガイダンスでユーザの内線番号を入力します。次のことを確認します。
  - 「しばらくお待ちください (One moment please)」というプロンプトが再生されます (設定してい る場合)。

コールは、着信側ユーザの着信転送設定に応じて、ユーザの電話またはグリーティングに転送されます。

## Cisco Unity Connection 8.x でのクロスサーバ Live Reply

Live Reply を有効にすると、電話でメッセージを聞くユーザは、メッセージを送信したユーザへの転送操作によってそのメッセージに返答できます。ユーザが Live Reply にアクセスできるかどうかは、 サービス クラスで制御します。

クロスサーバ Live Reply を有効にしておくと、次の処理が実行されます。

 ネットワーク接続された別のロケーションにいるユーザからのメッセージを聞いた後、メッセージ 受信者はそのメッセージを残したユーザをコールします。

メッセージを録音したロケーションで Identified Subscriber Messaging (ISM) が無効になってい る場合、クロスサーバ Live Reply のオプションを使用できるのは特定のメッセージだけに限られ ます。そのメッセージとは、自分のメールボックスにログインし、そのメールボックスからアドレ スを指定してメッセージを送信するユーザが送信したメッセージです。

 発信ロケーションでは、メッセージに返答するユーザを保留状態にし、データベースで内線番号を 検索して、返答先のユーザが現在のユーザと同じサーバに存在するのか、ネットワーク接続された 別のサーバに存在するのかを判断します。返答先のユーザが同じサーバに存在する場合は、通常ど おりに処理が進みます。

返答先のユーザが別のサーバに存在する場合、発信ロケーションでは該当の受信ロケーションを コールします。

- 受信ロケーションが応答すると、発信ロケーションでは、コールをクロスサーバ Live Reply とし て識別する DTMF トーンのシーケンスを送信します。
- **4.** 受信ロケーションが、DTMF トーンのシーケンスで応答します。
- 5. 発信ロケーションから、処理対象としてコールを受信ロケーションにハンドオフします。

## 前提条件:クロスサーバ Live Reply の有効化

ſ

- Cisco ボイスメール組織にネットワーク接続された Cisco Unity サーバが組み込まれている場合、 次のことを行います。
  - クロスサーバ Live Reply の発信ロケーションとして設定するすべての Cisco Unity サーバを、 この Cisco Unity のサイト ゲートウェイが属するダイヤル発信ドメインに属するように設定す る必要があります。ダイヤル発信ドメインは、Cisco Unity Administrator の [ネットワーク (Network)]>[プライマリロケーション(Primary Location)]>[プロファイル(Profile)] ページで設定します。
  - ユーザは、ユーザ間の Live Reply を有効にしたサービス クラスに属している必要があります。 Cisco Unity のユーザの場合、Cisco Unity Administrator の [ユーザ (Subscribers)]>[サー ビス クラス (Class of Service)]>[メッセージ (Messages)]ページで [別のユーザからの メッセージに対してユーザは電話から直接返信できる (Subscribers Can Reply to Messages from Other Subscribers by Calling Them)]チェックボックスをオンにすると、ユーザ間の Live Reply が有効になります。

- 認識されている電話番号から発信者が受信者をコールし、Cisco Unity に転送されたときに送信したメッセージに対し、クロスサーバ Live Reply を使用できるようにするには、ネットワーク接続された Cisco Unity サーバ間で Identified Subscriptions Messaging を設定し、Connection ネットワーキング ユーザが含まれるように拡張する必要があります。手順については、「Connection ネットワーキング ユーザを含めるための Cisco Unity に認識されたユーザメッセージの拡張」(P.3-19)を参照してください。
- ユーザは、ユーザ間の Live Reply を有効にしたサービス クラスに属している必要があります。 Cisco Unity Connection ユーザの場合、Cisco Unity Connection Administrationの [サービス クラス (Class of Service)]>[サービス クラスの編集 (Edit Class of Service)]ページで [他のユーザ をコールすることでそのユーザからのメッセージに返答する (Users Can Reply to Messages from Other Users by Calling Them)] チェックボックスをオンにすると、ユーザ間の Live Reply が有効 になります。

### タスク リスト: クロスサーバ Live Reply の有効化

s. (注)

Cisco Unity Connection では、クロスサーバ転送を有効にすると、クロスサーバ Live Reply が自動的 にサポートされます(このようなサポートが許可されているサービス クラスのユーザに限ります)。す でにクロスサーバ転送の発信ロケーションまたは受信ロケーションとして設定済みの Connection ロ ケーションは、クロスサーバ Live Reply の要求も発信または送信します。

次のタスク リストを使用して、Cisco Unity サイトと Connection サイトの間でクロスサーバ Live Reply を有効にします。または、Connection ロケーション間(1 つのサイトの中または 2 つの Connection サイト間のどちらでも可能です)でクロスサーバ転送とクロスサーバ Live Reply を有効に します。各相互参照により、詳細な手順が示されます。

- 各ロケーションを、発信ロケーションまたは受信ロケーションのどちらにするかを決めます。両方のロケーションとすることもできます。
- 2. 発信ロケーションごとに、受信ロケーション サーバにつながる電話番号のリストを作成します。

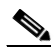

- (注) それぞれの受信ロケーションに入力できるダイヤル文字列は1つだけです。発信ロケーション が複数の電話システムと連動するように設定されている場合、すべての電話システムの連動で 受信ロケーションへの接続に使用できるダイヤル文字列が必要です。
- 3. 着信のクロスサーバ ハンドオフ要求を処理できるように、各受信ロケーションを設定します。
  - 受信ロケーションが Cisco Unity Connection サーバの場合は、「クロスサーバ ハンドオフ要求 を受け入れるための Cisco Unity Connection 受信ロケーションの設定」(P.6-19)を参照して ください。
  - 受信ロケーションが Cisco Unity サーバの場合は、「受信 Cisco Unity ロケーションでコールが ガイダンスにルーティングされることの確認」(P.6-20)を参照してください。
- 4. Cisco Unity Connection ロケーションで Cisco Unity サーバからクロスサーバ ハンドオフ要求を受信する場合は、# で始まるクロスサーバ DTMF シーケンスを許可するように Connection ロケーションを設定します。「Cisco Unity ロケーションからのクロスサーバ DTMF のシーケンスを許可するための Cisco Unity Connection 受信ロケーションの設定」(P.6-20)を参照してください。
- 5. 発信ロケーションごとに、該当のクロスサーバ機能を有効にし、タスク 2. で作成したリストにあ る受信ロケーションのパイロット番号を入力します。

- ロケーションが Cisco Unity Connection サーバの場合は、「クロスサーバ Live Reply 要求およびクロスサーバ転送要求を実行するための Cisco Unity Connection 発信ロケーションの設定」 (P.6-22) を参照してください。
- ロケーションが Cisco Unity サーバの場合は、「クロスサーバ Live Reply 要求を実行するための Cisco Unity 発信ロケーションの設定」(P.6-23)を参照してください。
- 6. クロスサーバ Live Reply 機能をテストします。「クロスサーバ Live Reply のテスト」(P.6-24) を 参照してください。

## 手順:クロスサーバ Live Reply の有効化

### クロスサーバ ハンドオフ要求を受け入れるための Cisco Unity Connection 受信ロケーショ ンの設定

デフォルトでは、各 Cisco Unity Connection サーバはクロスサーバ ハンドオフ要求を無視するように 設定されています。クロスサーバ機能を有効にするには、要求を受け入れるように受信ロケーションを 設定すると同時に、受信ロケーションが着信コールをコール ハンドラにルーティングすることを確認 する必要があります。次の2つの手順を実行して、ハンドオフを受け入れるように各受信 Connection ロケーションを設定します。(これらを実行すると、すべてのタイプのハンドオフ(ログイン、転送、 Live Reply)をこのロケーションで受信できるようになります)。

- 「クロスサーバ ハンドオフ要求を受け入れるように Cisco Unity Connection 受信ロケーションを設定するには」(P.6-19)
- 「コールルーティングルールが、コールをコールハンドラのグリーティングにルーティングするように設定されていることを確認するには」(P.6-20)

### クロスサーバ ハンドオフ要求を受け入れるように Cisco Unity Connection 受信ロケーションを設 定するには

- ステップ1 Cisco Unity Connection Administration で、そのロケーションをホームとするユーザのクロスサーバハンドオフを受け入れるロケーション(受信ロケーション)から[システム設定(System Settings)]>[アドバンス(Advanced)]を展開し、[カンバセーション(Conversations)]を選択します。
- **ステップ2** [クロスサーバ ハンドオフ要求に応答する(Respond to Cross-Server Handoff Requests)] チェック ボックスをオンにします。
- ステップ3 残りの Connection 受信ロケーションで、この手順を繰り返します。

ſ

### コールルーティング ルールが、コールをコール ハンドラのグリーティングにルーティングするように 設定されていることを確認するには

- **ステップ1** Cisco Unity Connection Administration で、クロスサーバ ハンドオフを受け入れるロケーションから [ コール管理 (Call Management)]>[コールルーティング (Call Routing)]を展開し、[直接ルーティ ング ルール (Direct Routing Rules)]を選択します。
- **ステップ 2** 発信ロケーションからの着信クロスサーバ コールに割り当てるルーティング ルールの表示名を選択します。
- **ステップ 3** ルールに一致するコールが、コール ハンドラにルーティングされていることを確認します。

ステップ4 残りの Connection 受信ロケーションで、この手順を繰り返します。

### 受信 Cisco Unity ロケーションでコールがガイダンスにルーティングされることの確認

クロスサーバ ハンドオフ要求を受け入れるために、コールをガイダンス コール ハンドラにルーティン グするように各 Cisco Unity サーバを設定する必要があります。(Cisco Unity が最初からインストール されている場合は、これがデフォルトです)。各受信 Cisco Unity サーバで次の手順を実行して、ハン ドオフを受け入れるようにコールルーティング ルールが適切に設定されていることを確認します。

(注)

フェールオーバー システムの場合は、プライマリ サーバとセカンダリ サーバの両方で手順を実行します。

### 着信をガイダンスにルーティングするようにルーティング ルールが設定されていることを確認するに は

- **ステップ1** Cisco Unity Administrator で、クロスサーバ Live Reply のハンドオフを受け入れるロケーションから [ コールルーティング (Call Routing)]>[直接コール (Direct Calls)]ページに移動します。
- **ステップ2** 発信ロケーションからの着信クロスサーバ コールが、ガイダンスにルーティングされることを確認し ます。

デフォルト コール ハンドラ ルーティング ルール(削除または変更不可)は、着信をガイダンスに送信 します。したがって、ルーティング ルールを追加していない場合、サーバは、クロスサーバを正しく 処理するようにすでに設定されています。

ステップ3 残りの Cisco Unity 受信ロケーションで、この手順を繰り返します。

### Cisco Unity ロケーションからのクロスサーバ DTMF のシーケンスを許可するための Cisco Unity Connection 受信ロケーションの設定

発信 Cisco Unity ロケーションから受信ロケーションに送信する DTMF トーンのシーケンスは、先頭 のトーンが # で、これにハンドオフの種類(ログイン、転送、または Live Reply)を示す 2 番目の トーンが続きます。デフォルトでは、Cisco Unity Connection ガイダンスやその他のコール ハンドラ は、# キー以降の発信者の入力を無視するように設定されています。このような設定では、クロスサー バ ハンドオフはすべて失敗します。

クロスサーバ ハンドオフが正常に実行されるように、Connection 受信ロケーションでの動作を変更す る方法は 2 つあります。

- 追加の入力を許可するようにガイダンス(またはルーティングルール設定に基づいてクロスサーバハンドオフコールを受信するその他の既存コールハンドラ)を変更します。
- クロスサーバコール処理専用の新しいコール ハンドラと直接コールルーティング ルールを作成します。直接コールルーティング ルールが、クロスサーバ コールに適用された条件(発信 Cisco Unity ロケーションの発信者番号、または発信ロケーションがダイヤルすると受信ロケーションに接続できるクロスサーバのダイヤル文字列など)に基づいて、新しいコール ハンドラにコールをルーティングします。(他のコールをルーティング ルールに一致させたくない場合は、クロスサーバ コールに固有の条件を選択してください)。

各 Connection 受信ロケーションで次の手順を実行して、# キー以降の追加の入力を許可するようにガ イダンスまたはその他のコール ハンドラを構成するか、またはオプションで、新しい直接コールルー ティング ルールを作成します。

### Cisco Unity Connection ロケーションからのクロスサーバ DTMF のシーケンスを許可するように Cisco Unity 受信ロケーションを設定するには

- ステップ1 Cisco Unity Connection Administration で、クロスサーバのログイン ハンドオフを受け入れるロケー ションから[コール管理 (Call Management)]を展開し、[システム コール ハンドラ (System Call Handlers)]を選択します。
- **ステップ2** [コール ハンドラの検索(Search Call Handlers)] ページで、変更するガイダンスまたはその他のコー ル ハンドラの表示名を選択するか、[新規追加(Add New)]を選択してクロスサーバ コール専用の新 しいコール ハンドラを作成します。
- ステップ 2 で新しいコール ハンドラを作成しなかった場合は、ステップ 6 までスキップします。ステップ 2 で新しいコール ハンドラを作成した場合は、[コール ハンドラの新規作成(New Call Handler)]ページで必要に応じて基本設定を入力します。(フィールド情報については、[ヘルプ(Help)]メニューで、[このページ(This Page)]を選択してください)。
- **ステップ4** クロスサーバ DTMF シーケンスを受け入れるようにコール ハンドラを設定するには、次のサブステップを実行します。
  - a. [編集(Edit)]メニューで、[発信者入力(Caller Input)]を選択します。
  - **b.** [発信者入力(Caller Input)] ページで [#] を選択します。
  - **C.** [追加入力を無視(Ignore Additional Input)]チェックボックスをオフにします。
  - **d.** [保存 (Save)]を選択します。
- **ステップ 5** ステップ 2 で新しいコール ハンドラを作成した場合は、Cisco Unity サーバからコール ハンドラにコー ルを送信する新しい直接コールルーティング ルールを作成して、次の処理を行います。
  - **a.** [コール管理 (Call Management)]>[コールルーティング (Call Routing)]を展開して、[直接 ルーティング ルール (Direct Routing Rules)]を選択します。
  - **b.** [直接ルーティング ルール (Direct Routing Rules)] ページで [新規追加 (Add New)] を選択しま す。
  - **c.** [直接ルールの新規作成(New Direct Rule)]ページの[表示名(Display Name)]フィールドに新しいルールの名前を入力します。
  - **d.** [保存 (Save)]を選択します。
  - e. [直接ルールの編集(Edit Direct Rule)]ページで、[コールの移行先(Send Call To)]に[コール ハンドラ(Call Handler)]を選択して、ステップ2で追加したコールハンドラの名前を選択します。
  - **f.** [保存 (Save)]を選択します。
  - **g.** [ルーティング ルールの条件(Routing Rule Conditions)]の下で[新規追加(Add New)]を選択 します。
  - h. Cisco Unity サーバからのクロスサーバ コールに一致するように、ルーティング ルール条件を設定 します。たとえば、[発信者番号 (Calling Number)]フィールドを使用して、ユーザのコールに 応答する Cisco Unity ポートの電話番号に一致させます。
  - **i.** [保存 (Save)]を選択します。

ſ

**j.** [編集(Edit)]メニューで[直接ルーティングルールの編集(Edit Direct Routing Rule)]を選択 します。

- **k.** クロスサーバ コールに一致させる必要がある追加の番号または数字のパターンに対して、g. ~ j. を繰り返します。
- ステップ6 残りの Connection 受信ロケーションで、この手順を繰り返します。

## クロスサーバ Live Reply 要求およびクロスサーバ転送要求を実行するための Cisco Unity Connection 発信ロケーションの設定

デフォルトの Cisco Unity Connection ロケーションでは、クロスサーバ Live Reply を実行しません。 Connection でクロスサーバ Live Reply を有効にすると、クロスサーバ転送が自動的に有効になりま す。次の手順を実行して、任意の Connection 発信ロケーションでクロスサーバ転送とクロスサーバ Live Reply を有効にします。

## クロスサーバ Live Reply とクロスサーバ転送のハンドオフ要求を実行するように Cisco Unity Connection 発信ロケーションを設定するには

- **ステップ1** Cisco Unity Connection Administration で、コールをリモート ユーザに転送するロケーション (発信ロ ケーション)から [ネットワーク (Networking)]を展開し、[ロケーション (Locations)]を選択し ます。
- **ステップ2** [ロケーションの検索(Search Locations)]ページで、このロケーション(受信ロケーション)をホームとするユーザのクロスサーバ Live Reply とクロスサーバ転送のハンドオフを受け入れるリモートロケーションの名前を [表示名(Display Name)]で選択します。
- **ステップ3** 受信ロケーションの[ロケーションの編集(Edit Location)]ページで、次の内容を実行して、この受信ロケーションに対するクロスサーバ機能を開始します。
  - a. リモート ロケーションへのクロスサーバ転送と Live Reply を有効にするには、[このリモートロ ケーションへのクロス サーバ転送を許可する (Allow Cross-Server Transfer to this Remote Location)]チェックボックスをオンにします。
  - b. ハンドオフを実行するときにこのロケーションが受信ロケーションへのコールに使用するダイヤル 文字列(たとえば、受信ロケーションのパイロット番号)を入力します。

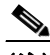

- (注) それぞれの受信ロケーションに入力できるダイヤル文字列は1つだけです。発信ロケーション が複数の電話システムと連動するように設定されている場合、すべての電話システムの連動で 受信ロケーションへの接続に使用できるダイヤル文字列を入力します。
- **ステップ4** このロケーションからのクロスサーバ転送ハンドオフを受け入れる各受信ロケーションに対して、ステップ2とステップ3を繰り返します。

**ヒント** ページの変更内容を保存したら、[次へ (Next)]ボタンと[前へ (Previous)]ボタンを使用す ると、組織内の各ロケーションをすばやく移動できます。

1

ステップ 5 残りの Connection 発信ロケーションで、この手順を繰り返します。

### クロスサーバ Live Reply 要求を実行するための Cisco Unity 発信ロケーションの設定

デフォルトの Cisco Unity 発信ロケーションでは、他のロケーションへのクロスサーバ Live Reply を 実行しません。次の手順を実行して、任意の Cisco Unity 発信ロケーションでクロスサーバ Live Reply を有効にします。

(注) システムフェールオーバーを使用している場合は、[ネットワーク(Network)]>[ダイヤルドメイン オプション設定(Dialing Domain Options)]ページのほとんどの設定がレジストリに保存されている ため、プライマリサーバとセカンダリサーバの両方で次の手順を実行します。(レジストリ設定は、セ カンダリサーバに複製されません)。

### クロスサーバ Live Reply 要求を実行するように Cisco Unity 発信ロケーションを設定するには

**ステップ1** Cisco Unity Administrator で、[ネットワーク(Network)]>[ダイヤル ドメイン オプション設定 (Dialing Domain Options)]ページに移動します。

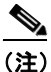

- システムで [ダイヤル ドメイン オプション設定(Dialing Domain Options)] リンクが使用できない場合、Cisco Unity Administrator の [プライマリ ロケーションの設定(Primary Location Settings)] ページで、ダイヤル発信ドメインを設定する必要があります。
- ステップ2 [Live Reply] セクションで、[サービスクラス権限を持つユーザは、他の Cisco Unity サーバに登録されたユーザからのメッセージにコールして返信することができます。(Subscribers with Class of Service Rights Can Reply to Messages from Subscribers Homed on Other Cisco Unity Servers by Calling Them)] チェックボックスをオンにして[クロスサーバ Live Reply: 着信側ユーザの Cisco Unity サーバに制御を渡す (Cross-Server Live Reply: Pass Control to the Called Subscriber's Cisco Unity Server)]を選択します。(電話システムへのコールのリリースを選択すると、このサーバから発信されるクロスサーバ転送は無効になります。ユーザのホーム サーバにコールをハンドオフする代わりに、Cisco Unity では、そのユーザに設定されたクロスサーバ転送先内線番号へのリリース転送を試みます。Connection ユーザにクロスサーバ転送先内線番号が設定されていない場合、この処理は失敗します)。
- ステップ3 [クロスサーバでのログイン、転送、Live Reply 用パイロット番号 (Pilot Numbers for Cross-Server Logon, Transfer, and Live Reply)] セクションで、表に表示された各サーバの[ダイヤル文字列 (Dial String)]フィールドにパイロット番号を入力します。(入力するパイロット番号が、Cisco Unity サー バ上の SQL Server データベース UnityDb に保存されることに注意してください。したがって、システ ムがフェールオーバーを使用している場合は、パイロット番号がセカンダリ サーバに複製されます)。
- ステップ4 [呼び出しを行っている方に処理していることがわかるように、クロスサーバでのログイン、転送、 Live Reply 中には、プロンプトを再生する (Play Prompt During Cross-Server Logon, Transfer, and Live Reply so That Callers Know Something Is Happening)] チェックボックスをオンにします。「しば らくお待ちください (One moment please)」プロンプトの再生はオプションですが、発信者が転送さ れるまでのクロスサーバ処理には数秒かかる場合があるため、このチェックボックスをオンにすること をお勧めします。
- **ステップ 5** [保存 (Save)]を選択します。

ſ

ステップ 6 残りの Connection 発信ロケーションで、この手順を繰り返します。

### クロスサーバ Live Reply のテスト

クロスサーバ Live Reply の機能は、テストを経たうえで発信者による使用を許可することをお勧めします。

フェールオーバーシステムの場合は、まずプライマリ宛先サーバがクロスサーバ コールに応答するこ とをテストします。その後、宛先のサーバに対して手動でフェールオーバーを実行し、セカンダリ サーバがクロスサーバ コールに応答することを確認します。宛先のサーバがフェールオーバーに正し く設定されている場合、プライマリ サーバが使用できないときにセカンダリ サーバがクロスサーバ コールに応答する必要があります。

### クロスサーバ Live Reply をテストするには

- ステップ1 それぞれのロケーションで、テスト用に新しいユーザアカウントを作成します(または既存のアカウントを使用します)。Live Reply を有効にしたサービス クラスにユーザが属していることを確認します。また、テストするすべてのサーバにユーザアカウント情報をレプリケート済みであることも確認します。ユーザデータのレプリケートにかかる時間は、ネットワーク設定とレプリケーション スケジュールによって異なります。
- **ステップ2** 発信ロケーションのユーザとしてログインし、他のロケーションのテストユーザにメッセージを送信 します。
- **ステップ3** このテスト メッセージを受信するユーザごとに、ログインしてこのメッセージを聞き、発信者を選択 します。次のことを確認します。
  - 「しばらくお待ちください (One moment please)」というプロンプトが再生されます (設定してい る場合)。
  - コールは、着信側ユーザの着信転送設定に応じて、ユーザの電話またはグリーティングに転送されます。

# Cisco Unity Connection 8.x のクロスサーバ ログイン、クロスサーバ転送、およびクロスサーバ Live Reply で注意すべき動作

ここでは、クロスサーバ ログイン、クロスサーバ転送、およびクロスサーバ Live Reply に関して想定 される、注意すべき動作について説明します。

次の項を参照してください。

- 「クロスサーバ ログインではユーザ ワークステーション クライアントへのログイン アクセスは不可能」(P.6-25)
- 「Cisco Unity Connection と Cisco Unity の間のクロスサーバ ログインではパスワード入力が必須」 (P.6-25)
- 「クロスサーバのハンドオフで遅延が発生する要因」(P.6-25)
- 「クロスサーバ機能によるポート使用率の増加」(P.6-26)
- 「クロスサーバ転送での転送の優先」(P.6-26)
- 「Display Original Calling Number on Transfer パラメータを指定してクロスサーバ機能を使用する」 (P.6-27)

## クロスサーバ ログインではユーザ ワークステーション クライアントへのロ グイン アクセスは不可能

Cisco Personal Communications Assistant (Cisco PCA) や IMAP クライアントなどのクライアント ア プリケーションを使用する場合は、それぞれのホーム サーバ (クラスタ) にアクセスする必要があり ます。電話インターフェイスは、クロスサーバ ログインの機能を提供する唯一のクライアントです。

## Cisco Unity Connection と Cisco Unity の間のクロスサーバ ログインで はパスワード入力が必須

既知の内線から Cisco Unity Connection ユーザが Cisco Unity ロケーションをコールし、クロスサーバ ログインでホーム ロケーションへの転送を実行する場合、受信 Connection ロケーションではそのユー ザを識別できますが、既知の内線からコールしていることは認識できません。この理由から、ユーザに は必ずパスワードの入力が求められます。Cisco Unity Connection Administrationの[システム設定 (System Settings)]>[アドバンス (Advanced)]>[カンバセーション (Conversation)] ページで[ 既知の内線から発信するときのパスワードをスキップする (Skip Password When Calling From a Known Extension)]を選択していても同様です。

同様に、既知の内線から Cisco Unity ユーザが Cisco Unity Connection ロケーションをコールし、クロ スサーバ ログインでホーム ロケーションへの転送操作を実行する場合も、必ずパスワードの入力を求 められます。そのユーザの [電話パスワード (Phone Password)]ページにある [電話パスワードの入 力要求 (Prompt for Phone Password)]を [不明な内線からコールした場合だけ (Only When User Calls from an Unknown Extension)]に設定していても同様です。

### クロスサーバのハンドオフで遅延が発生する要因

次の事項は、クロスサーバ呼び出しのハンドオフが遅延する大きい要因となる場合があります。

- ユーザの内線番号が長すぎる場合。ハンドオフでダイヤル処理に要する時間は、10桁の内線番号 よりも4桁の内線番号のほうが短くなります。
- 受信ロケーションを呼び出すダイヤル文字列が長すぎる場合。10文字のダイヤル文字列よりも、4 文字のダイヤル文字列のほうが所要時間は短くなります。
- 発信ロケーションから受信ロケーションまでの通話パスに多数の要素(PIMG/TIMG 装置、ボイス ゲートウェイ、TDMトランク、PSTNインターフェイスなど)が存在する場合。通話パスにある 要素が増えるほど、クロスサーバ呼び出しのハンドオフにかかる処理時間は長くなります。

使用する環境では、これらの要因によって遅延時間が発生するため、発信者がクロスサーバ機能を使用 できなかったり実行できなかったりすることがあります。使用する環境の代表的な通話パスでクロス サーバ コンフィギュレーションをテストして、発信者が体験する遅延時間が許容できるかどうかを判 断する必要があります。

## クロスサーバ機能によるポート使用率の増加

ſ

クロスサーバ機能では、発信ロケーションと受信ロケーションの両方でポートを使用する必要がありま す。サーバの使用率によっては、クロスサーバ機能を有効にする前にポートの追加やサーバの増設が必 要になることがあります。ポートの設定を調整することも必要になる場合があります。たとえば、着信 コールを受け付けるために、より多くのポートを有効にする必要がある場合があります。 クロスサーバ機能を有効にした後は、増加した負荷を現状のサーバで十分に処理できる確証が得られる まで、サーバのアクティビティを詳しく監視し続けることをお勧めします。Cisco Unity Connection サーバでは、Cisco Unity Connection Serviceability で Port Activity レポートを使用してポートの使用 率を監視できます。Cisco Unity サーバでは、このタスクの Port Usage Analyzer を使用できます。Port Usage Analyzer は、Tools Depot の [レポート ツール (Report Tools)] セクションで使用できます。詳 細な手順については、Port Usage Analyzer のヘルプを参照してください。発信および受信の各 Cisco Unity サーバで Windows のイベント ビューアも必ず監視し、ポートの問題に関連するイベント ログ メッセージが記録されていないか確認します。

## クロスサーバ転送での転送の優先

発信者が自動アテンダントに続く内線番号を入力してから番号「#2」を入力すると、発信者は、転送 を試行されずに、入力された内線番号に対するガイダンスに直接ルーティングされます。これは、転送 オーバーライド ディジット シーケンスと呼ばれます。

Cisco Unity Connection8.x では、ネットワーク接続されたロケーション間で転送優先シーケンスを自動的にサポートしています。Cisco Unity サーバでは、末尾に「#2」が続く内線番号に関連付けられた ユーザが、ダイヤル発信ドメインの中で別のサーバをホームとしている場合に、転送優先ディジット シーケンスがデフォルトで無視されます。ダイヤル発信ドメインの中で Connection ロケーションなど の他のロケーションをホームとしているユーザに対し、転送優先ディジット シーケンスを有効にする には、クロスサーバ転送要求を発信する Cisco Unity サーバごとに次の手順を実行します。

### Cisco Unity ロケーションからのクロスサーバ転送に対して転送優先を有効にするには

- **ステップ1** Cisco Unity サーバのデスクトップ上にある [Cisco Unity Tools Depot] アイコンをダブルクリックしま す。
- **ステップ2** 左側のペインで、[管理ツール (Administrative Tools)]の下の[詳細設定ツール (Advanced Settings Tool)]をダブルクリックします。
- **ステップ3** [Unity 設定(Unity Settings)]ペインで[ネットワーク:クロスサーバ転送ハンドオフで転送の無効を 許可する(Networking—Allow Transfer Override on Cross-Server Transfer Handoff)]を選択します。
- ステップ4 [項目の新しい値(New Value)]リストで[1]を選択し、[設定(Set)]を選択します。
- ステップ5 プロンプトで [OK] を選択します。

変更する場合に Cisco Unity のソフトウェアまたはサーバを再起動する必要はありません。

## 

(注) Cisco Unity フェールオーバーの場合、レジストリ変更は複製されないため、1 つの Cisco Unity サーバで行われたレジストリ変更は、他の Cisco Unity サーバで、手動で行う必要 があります。

第6章

ſ

## Display Original Calling Number on Transfer パラメータを指定してクロスサーバ機能を使用する

Cisco Unity Connection (と Cisco Unity の両方またはいずれか)が Cisco Unified Communications Manager と統合されると、Cisco Unified CM の Display Original Calling Number on Transfer from Cisco Unity サービス パラメータがクロスサーバ ハンドオフを妨害する可能性があります。これは、ク ロスサーバ ハンドオフ コールが別のロケーションからの着信であることを、受信ロケーションが認識 しないためです。

Cisco Unified CM でこのサービス パラメータが設定されるとき、ロケーション間でクロスサーバ ハンドオフが正しく完了するように、次のタスクを実行します。タスク リストで、クロスサーバ ハンドオフ時にのみ使用される各受信ロケーションの特別な電話番号を作成します。これによって、受信ロケーションがコールをハンドオフとして認識するようになります。

### クロスサーバ機能のクロスサーバ電話番号を設定するためのタスク リスト

- Cisco Unified Communications Manager Administration で、クロスサーバログイン、クロスサー バ転送、またはクロスサーバ Live Reply 通話を受信する各ロケーションに対して、新しい電話番 号を(たとえば、CTIルートポイント上に)作成します。新しい電話番号は、常にそのロケー ションのパイロット番号へ通話を転送するように設定します。ご使用のリリースの Cisco Unified CM の『Cisco Unified Communications Manager Administration Guide』の「Directory Number Configuration」の章を参照してください。このドキュメントは、 http://www.cisco.com/en/US/products/sw/voicesw/ps556/prod\_maintenance\_guides\_list.html から 入手可能です。
- 転送元内線番号がガイダンス コール ハンドラへの新しいクロスサーバ電話番号と一致する、コー ルを送信する転送コール ルーティング ルールを使用して、各受信ロケーションを設定します。「転 送コール ルーティング ルールをクロスサーバ通話の宛先ロケーションに追加する」(P.6-27)を参 照してください。
- クロスサーバコール中に、パイロット番号ではなく受信ロケーションのクロスサーバ電話番号を ダイヤルするように、各発信ロケーションを更新します。「クロスサーバ電話番号を発信ロケー ションのダイヤル文字列として設定する」(P.6-29)を参照してください。

### 転送コール ルーティング ルールをクロスサーバ通話の宛先ロケーションに追加する

この項は2つの手順で構成されています。Cisco Unity Connection 受信ロケーションおよび Cisco Unity 受信ロケーションがあるかどうかによって、以下のいずれかまたは両方の手順を実行しま す。

- 「転送コール ルーティング ルールを Cisco Unity Connection 受信ロケーションに追加する」 (P.6-27)
- 「転送コール ルーティング ルールを Cisco Unity 受信ロケーションに追加する」(P.6-28)

### 転送コール ルーティング ルールを Cisco Unity Connection 受信ロケーションに追加する

- **ステップ1** Connection 受信ロケーションのいずれか1つの Cisco Unity Connection の管理で、新しい転送ルー ティング ルールを作成します。
  - **a.** [コール管理 (Call Management)]を展開し、[コールルーティング (Call Routing)]を展開します。
  - **b.** [転送ルーティングルール (Forwarded Routing Rules)]を選択します。

- **C.** [転送ルーティング ルール (Forwarded Routing Rules)] ページで [新規追加 (Add New)] を選択 します。
- **d.** [転送ルールの新規作成 (New Forwarded Rule)] ページの [表示名 (Display Name)] フィールド に、新しいルールの名前を入力します。
- **e.** [保存 (Save)]を選択します。
- f. [転送ルーティング ルールの編集(Edit Forwarded Routing Rule)] ページで、[コール ハンドラ (Call Handler)]を選択します。コール ハンドラのドロップダウン リストから、[ガイダンス (Opening Greeting)]を選択します。
- **g.** [保存 (Save)]を選択します。
- **h.** [転送ルーティング ルールの編集 (Edit Forwarded Routing Rule)] ページの [ルーティング ルー ルの条件 (Routing Rule Conditions)]の下で、[新規追加 (Add New)]を選択します。
- I. [転送ルーティング ルールの条件の新規作成 (New Forwarded Routing Rule Condition)] ページで [転送元内線番号 (Forwarding Station)]を選択します。転送元内線番号のドロップダウン リスト から、[が次と等しい (Equals)]を選択します。テキスト ボックスに、このロケーションの新し いクロスサーバ電話番号を入力します。
- **j.** [保存 (Save)]を選択します。
- ステップ2 [転送ルーティング ルール (Forwarded Routing Rules)]>[転送ルーティング ルール (Forwarded Routing Rules)]を選択するか、[コール管理 (Call Management)]>[コールルーティング (Call Routing)]>[転送ルーティング ルール (Forwarded Routing Rules)]に移動して、[転送ルーティング ルール (Forwarded Routing Rules)]に移動して、[転送ルーティング ルール (Forwarded Routing Rules)]ページに戻ります。
- **ステップ3** このページで、転送ルーティング ルールの順序を確認します。ステップ1 で作成した新しいルーティ ング ルールがテーブル(優先順位順)の一番上にない場合は、次のサブステップを実行して転送ルー ティング テーブルの一番上に新しいルーティング ルールを移動します。
  - **a.** [転送ルーティング ルール (Forwarded Routing Rules)] ページで [順序の変更 (Change Order)] を選択します。
  - **b.** [転送ルーティング ルールの順序の編集(Edit Forwarded Routing Rule Order)] ページで、ステップ 1 で作成した新しいルーティング ルールの表示名を選択します。
  - **c.** テーブルの下にある上向き矢印のアイコンを選択して、このルールを一番上に移動します。(この アイコンを何度も選択しなければならない場合もあります)。
  - **d.** [保存 (Save)]を選択します。
- ステップ4 残りの各 Connection 受信ロケーションに対して、この手順を繰り返します。

#### 転送コール ルーティング ルールを Cisco Unity 受信ロケーションに追加する

- **ステップ1** Cisco Unity 受信ロケーションのいずれか1つの Cisco Unity Administrator で、新しい転送ルーティン グルールを作成します。
  - **a.** [コール管理 (Call Management)]>[コールルーティング (Call Routing)]に移動します。
  - **b.** [転送コール(Forwarded Calls)]を選択します。
  - **c.** [追加 (Add)]アイコンを選択します。
  - **d.** [着信サービスの追加(Add a Call Routing Rule)] ダイアログボックスの[名前(Name)] フィー ルドに新規ルールの名前を入力します。

1

**e.** [追加(Add)]を選択します。

- **f.** [転送元内線番号 (Forwarding Station)] フィールドに、このロケーションの新しいクロスサーバ 電話番号を入力します。
- **g.** [コールの移行先(Send Call To)] フィールドで、[コール ハンドラ(Call Handler)] を選択しま す。次に、[コール ハンドラの選択(Select Call Handler)] を選択します。
- **h.** [コール ハンドラの選択 (Call Handler Selection)] ボックスでガイダンス コール ハンドラを選択 して、[選択 (Select)]を選択します。
- **i.** [保存 (Save)]を選択します。
- **ステップ2** このページで、転送ルーティング ルールの順序を確認します。ステップ1で作成した新しいルーティ ング ルールがテーブル(優先順位順)の一番上にない場合は、次のサブステップを実行して転送ルー ティング テーブルの一番上に新しいルーティング ルールを移動します。
  - **a.** [優先順位の変更(Change Rule Order)]を選択します。
  - **b.** [転送コール ルールの再編成 (Forwarded Calls Rules Reorganization)]ページで、ステップ 1 で 作成した新しいルーティング ルールの表示名を選択します。
  - **C.** [上へ(Up)]を選択して、該当するルールを一番上に移動します。([上へ(Up)]を何度も選択 しなければならない場合もあります)。
  - **d.** [閉じる (Close)]を選択します。
- **ステップ3** [保存(Save)]アイコンを選択します。
- ステップ 4 残りの各 Cisco Unity 受信ロケーションに対して、この手順を繰り返します。

### クロスサーバ電話番号を発信ロケーションのダイヤル文字列として設定する

この項は2つの手順で構成されています。Cisco Unity Connection 発信ロケーションおよび Cisco Unity 発信ロケーションがあるかどうかによって、以下のいずれかまたは両方の手順を実行しま す。

- 「クロスサーバ電話番号を Cisco Unity Connection 発信ロケーションのダイヤル文字列として設定 する」(P.6-29)
- 「クロスサーバ電話番号を Cisco Unity 発信ロケーションのダイヤル文字列として設定する」 (P.6-30)

### クロスサーバ電話番号を Cisco Unity Connection 発信ロケーションのダイヤル文字列として設定 する

- **ステップ1** Cisco Unity Connection Administration で、クロスサーバ コールの発信元である Connection ロケー ションのいずれか1つで[ネットワーク(Networking)]を展開し、[ロケーション(Locations)]を 選択します。
- ステップ2 [ロケーションの検索 (Search Locations)]ページで、受信ロケーションの表示名を選択します。
- ステップ3 該当する受信ロケーションの[ロケーションの編集(Edit Location)]ページで、このロケーションが 受信ロケーションの新しいクロスサーバ電話番号のコールに使用するダイヤル文字列を変更します。
- **ステップ 4** ステップ 2 とステップ 3 を繰り返して、このロケーションからのクロスサーバ ハンドオフを受け入れ る各受信ロケーションを設定します。

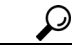

ſ

**ヒント** ページの変更内容を保存したら、[次へ(Next)]ボタンと[前へ(Previous)]ボタンを使用す ると、組織内の各ロケーションをすばやく移動できます。 ステップ 5 残りの Connection 発信ロケーションで、この手順を繰り返します。

#### クロスサーバ電話番号を Cisco Unity 発信ロケーションのダイヤル文字列として設定する

- **ステップ1** Cisco Unity Administrator で、[ネットワーク(Network)]>[ダイヤル ドメイン オプション設定 (Dialing Domain Options)]ページに移動します。
- ステップ2 [クロスサーバでのログイン、転送、Live Reply 用パイロット番号 (Pilot Numbers for Cross-Server Logon, Transfer, and Live Reply)] セクションで、テーブルに表示された各サーバの [ダイヤル文字列 (Dial String)]フィールドに新しいクロスサーバ電話番号を入力します。(入力するクロスサーバ電話 番号が、Cisco Unity サーバ上の SQL Server データベース UnityDb に保存されることに注意してくだ さい。したがって、システムがフェールオーバーを使用している場合は、クロスサーバ電話番号がセカ ンダリ サーバに複製されます)。

- ステップ3 [保存 (Save)]を選択します。
- ステップ4 残りの Cisco Unity 発信ロケーションで、この手順を繰り返します。